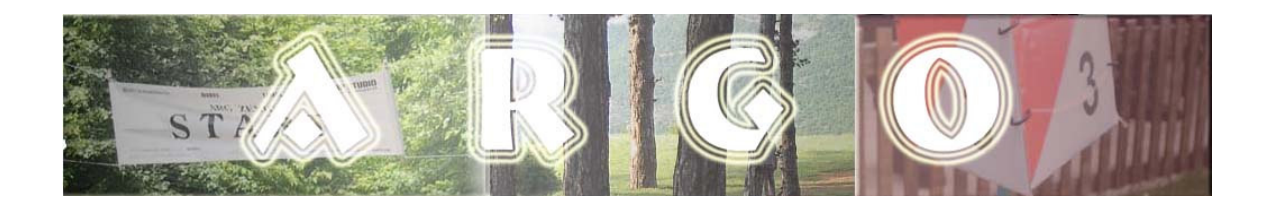

## **ARGO** program namijenjen za ARG takmičenja

# MANUAL

Autor: Maja Vasić – T95LLI

Juli 2006.

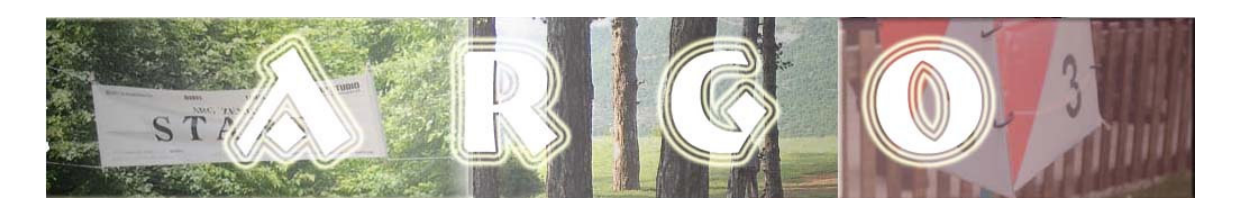

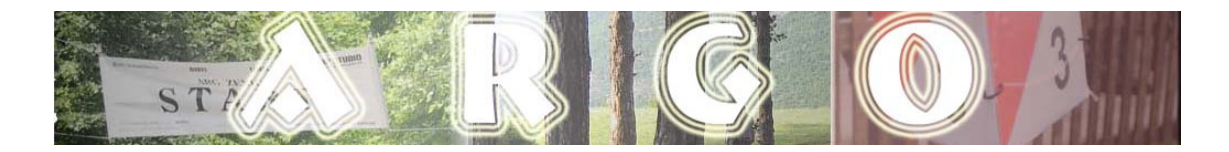

### Sadržaj

| 3 -  |
|------|
| 4 -  |
| 4 -  |
| 4 -  |
| 5 -  |
| 6 -  |
| 7 -  |
| 7 -  |
| 8 -  |
| 8 -  |
| 9 -  |
| 10 - |
| 11 - |
| 11 - |
|      |

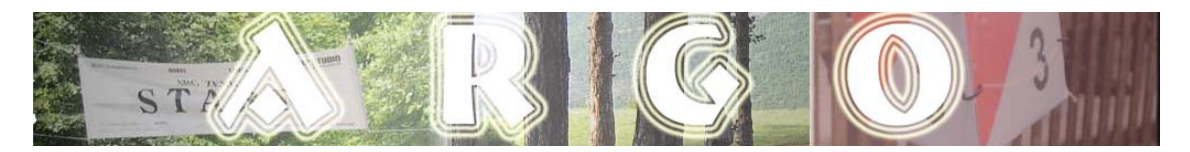

#### Uvod

ARGO je program namijenjen za organizaciju ARG takmičenja. Rađen je prema novim propozicijama koje vrijede i koje se primjenjuju na državnim, kantonalnim i klupskim prvenstvima u amaterskoj radiogoniometriji (ARG) organizovanim u okviru Asocijacije radioamatera u Bosni i Hercegovini.

Prema važećim propozicijam takmičenje se odvija u slijedećim kategorijama:

- Ž15 djevojčice koje u godini u kojoj se održava takmičenje navršavaju 15 g. i mlađe,
- M15 dječaci koji u godini u kojoj se održava takmičenje navršavaju 15 g. i mlađi,
- Ž19 djevojke koje u godini u kojoj se održava takmičenje navršavaju 19 g. i mlađe,
- M19 mladići koji u godini u kojoj se održava takmičenje navršavaju 19 g. i mlađi,
- Ž21 žene bez obzira na godine,
- > M21 muškarci bez obzira na godine,
- Ž35 žene koje u godini u kojoj se održava takmičenje navršavaju 35 g. i starije,
- M40 muškarci koji u godini u kojoj se održava takmičenje navršavaju 40 g. i stariji,
- Ž50 žene koje u godini u kojoj se održava takmičenje navršavaju 50 g. i starije,
- M50 muškarci koji u godini u kojoj se održava takmičenje navršavaju 50 g. i stariji,
- M60 muškarci koji u godini u kojoj se održava takmičenje navršavaju 60 g. i stariji.

Sakriva se pet predajnika. Takmičari/ke po kategorijama traže predajnike kako slijedi:

| ≻ kategorija Ž15 traži |                                |
|------------------------|--------------------------------|
| kategorija M15 traži   |                                |
| kategorija Ž19 traži   | predajnike broj 1, 3, 4 i 5,   |
| kategorija M19 traži   | predajnike broj 1, 2, 4 i 5,   |
| kategorija Ž21 traži   | predajnike broj 1, 2, 3 i 5,   |
| kategorija M21 traži   | sve predajnike,                |
| kategorija Ž35 traži   | predajnike broj 2, 3, 4 i 5,   |
| kategorija M40 traži   | predajnike broj 1, 2, 3 i 4,   |
| kategorija Ž50 traži   |                                |
| kategorija M50 traži   | predajnike broj 1, 3, 4 i 5,   |
| kategorija M60 traži   | 4 predajnika koje odredi žiri. |

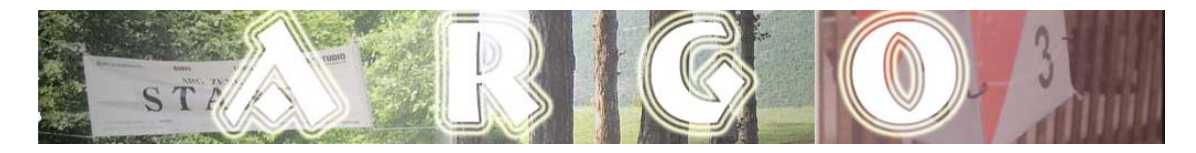

#### Instalacija programa ARGO

Program ne zahtijeva posebnu instalaciju. Potrebno je napraviti direktorij bilo gdje na disku. Npr:

C:\argo

l u njega prekopirati fajlove

manual.pdf
argo.exe

#### Pokretanje programa ARGO

Program se pokreće dvostrukim klikom na argo.exe (Slika 1.)

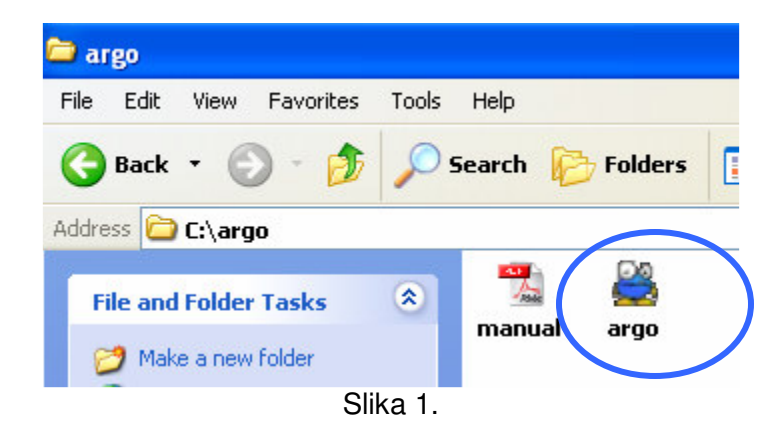

Nakon klika na argo.exe otvara se prozor kao na Slici 2.

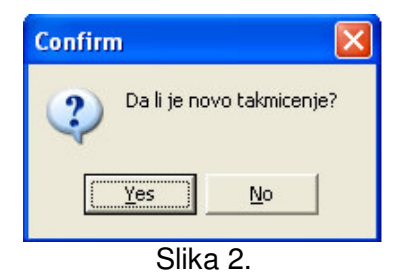

#### Nastavak prijašnjeg takmičenja

Ako je na nekom prijašnjem ARG takmičenju obrada vršena koristeći ARGO program moguće je nastaviti sa tim takmičenjem. U tom slučaju se klikne na dugme *Yes*. Nakon toga se otvara novi prozor u kojem je potrebno izabrati željeno takmičenje tj. direktorij sa imenonm tog takmičenja, te odabrati fajl *takmicari.txt* u tom direktoriju i kliknuti na dugme *open* (Slika 3).

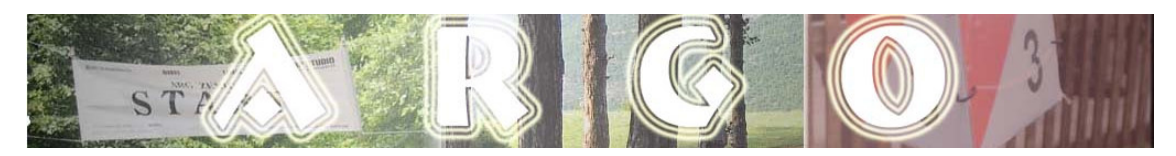

| Look in: Image: ARG takmicenje   Image: Backmicari   Image: Backmicari <td< th=""><th>Izbor takmicen</th><th>ja !</th><th></th><th></th><th></th><th>? 🗙</th></td<> | Izbor takmicen            | ja !            |               |   |           | ? 🗙    |
|----------------------------------------------------------------------------------------------------|---------------------------|-----------------|---------------|---|-----------|--------|
| Recent   Desktop   My Documents   My Computer   My Network<br>Places   File name:   takmicari     Open                                                                                                    | Look in:                  | 🗀 1. ARG takmid | cenje         | • | ← 🗈 💣 💷 + |        |
| Recent   Desktop   My Documents   My Computer   My Network<br>Places   File name:   takmicari                                                                                                    |                           | 🗒 takmicari     |               |   |           |        |
| Desktop   My Documents   My Computer   My Network   Places     File name:   takmicari     Open                                                                                                    | Recent                    |                 |               |   |           |        |
| My Documents   My Computer   My Network   Places     File name:   takmicari     Open                                                                                                    | Desktop                   |                 |               |   |           |        |
| My Computer<br>My Network<br>Places<br>File name: takmicari Open                                                                                                    | 🧭<br>My Documents         |                 |               |   |           |        |
| My Network<br>Places     File name:     takmicari     Open                                                                                                    | 😏<br>My Computer          |                 |               |   |           |        |
| File name: takmicari  Open                                                                                                    | S<br>My Network<br>Places |                 |               |   |           |        |
|                                                                                                    |                           | File name:      | takmicari     |   | •         | Open   |
| Files of type:   takmicari.txt Cancel                                                                                                    |                           | Files of type:  | takmicari.txt |   | •         | Cancel |

Slika 3.

#### Novo takmičenje

Ukoliko se radi o novom takmičenju potrebnno je na pitanje 'Da li je novo takmičenje?' odgovoriti sa Yes. Nakon toga se pojavljuje forma u koju je potrebno upisati naziv novog takmičenja (Slika 4).

|        | ×      |
|--------|--------|
|        |        |
|        |        |
| Cancel |        |
|        | Cancel |

Slika 4.

Nakon unošenja imena takmičenja i klika na dugme OK, otvara se glavna forma programa ARGO (Slika 5) i program automatski u direktoriju u kojem je smješten fajl argo.exe kreira poddirektorij sa imenom novog takmičenja. U novokreiranom poddirektoriju se kreiraju slijedeći fajlovi:

pom.txt, limit.txt, takmicari.txt, startna.txt, rezultati.txt i rk.txt.

U fajl *rezultati.txt* će se spašavati rezultati takmičenja.

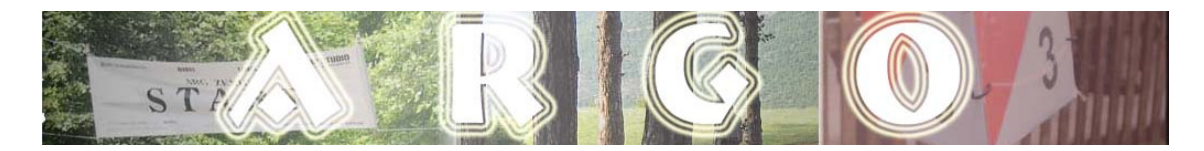

#### Unos klubova

Kliknuti na tab 'Unos klubova' (Slika 5). U polje Radio klub unijeti pozivni znak radio kluba te kliknuti na dugme 'Dodaj klub!'. Nakon ovoga će se pozivni znak unijetog kluba pojaviti u tabeli unesenih radio klubova (Slika 6).

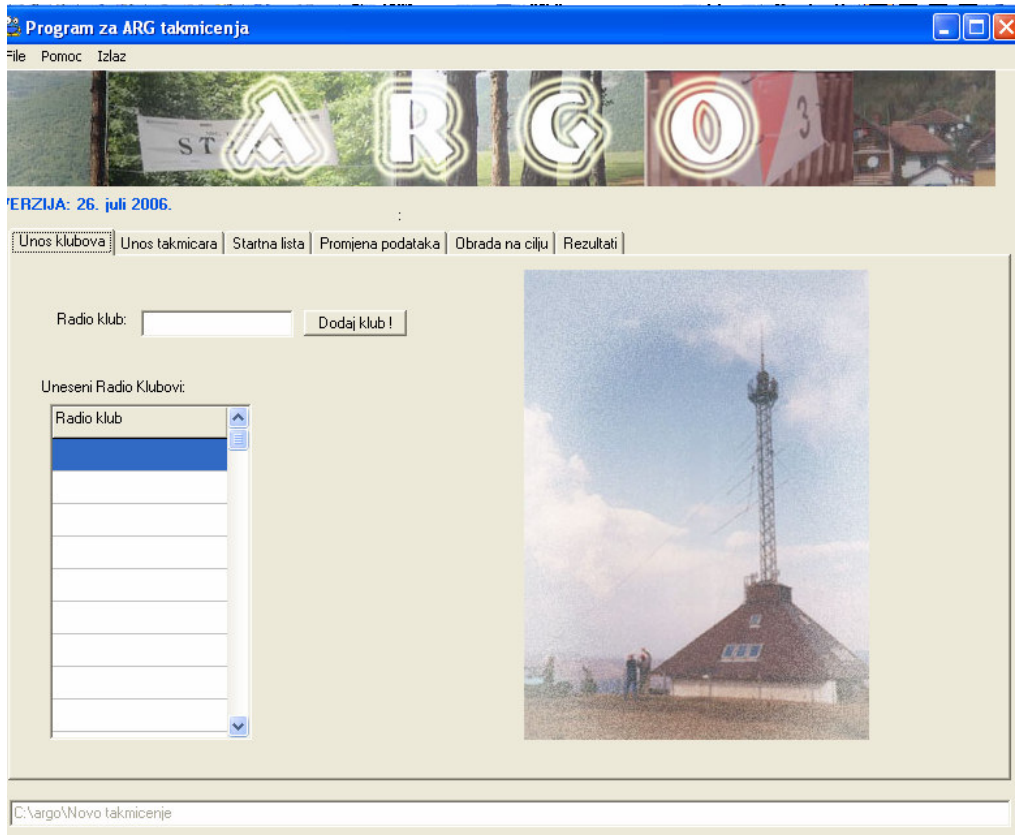

Slika 5.

| Radio klub: T91XXX     | Dodaj klub ! |
|------------------------|--------------|
| Uneseni Radio Klubovi: |              |
| T91EZC                 |              |
| T91AVW                 |              |
| T91DNO                 |              |
| T91CMN                 |              |
|                        |              |
|                        |              |
|                        |              |
|                        |              |
| ×                      |              |
| ,                      |              |

Slika 6.

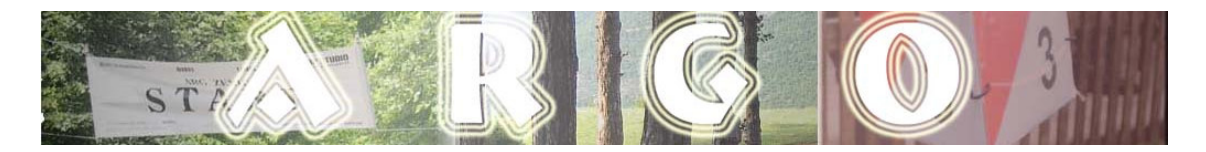

Jedan od načina da se unesu klubovi i takmičari je da se prvo unesu znakovi svih klubova, a zatim takmičari iz pojedinih klubova. Drugi način je da se unese prvo naziv jednog kluba, pa takmičare iz tog kluba, te zatim naziv drugog kluba pa takmičare iz tog kluba i tako redom.

#### Unos takmičara

Kliknuti na tab 'Unos takmičara' (Slika 7). U odgovarajuća polja upisati ime i prezime takmičara, iz padajućeg menija (Slika 7) odabrati radio klub kojem pripada takmičar, također iz padajućeg menija odabrati i kategoriju takmičara, te upisati startni broj. Pozivni znak nije obavezno unijeti, dok su sva ostala polja obavezna.

| 🐣 Program za ARG takmicenja                                                                                    |  |
|----------------------------------------------------------------------------------------------------|--|
| File Pomoc Izlaz                                                                                               |  |
| BIG OAB                                                                                                    |  |
| VEHZIJA: 26. juli 2006.                                                                                        |  |
| Unos klubova Unos takmicara Startna lista Promjena podataka Obrada na cilju Rezultati                          |  |
| Ime<br>Prezime<br>Radio klub<br>Znak<br>T91EZC<br>T91AVW<br>T91DNO<br>Kategorija<br>Startni broj<br>Ponisti OK |  |
|                                                                                                    |  |

Slika 7.

Nakon unošenja podataka o barem jednom takmičaru moguće je kliknuti na dugme 'Pregled takmičara po klubovima'. Nakon ovoga će se u desnom dijelu prikazati spisak imena i prezimena takmičara, i njihovih startnih brojeva, sortiran prema radio klubovima.

#### Kreiranje startne liste

Kliknuti na tab 'Startna lista' (Slika 8). U odgovarajuća polja unijeti startno vrijeme prve startne grupe, vremenski limit te maksimalan broj takmičara po startnoj

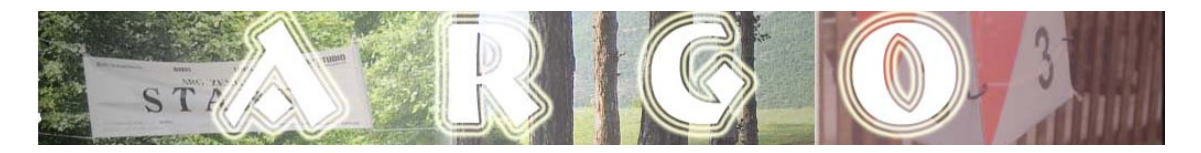

grupi (od 5 do 11). Klikom na dugme 'Napravi startnu listu!', automatski se kreira startna lista i to tako da se u jednoj startnoj grupi ne mogu naći dva takmičara iz istog kluba ili iz iste kategorije. Ukoliko je takmičenje već počelo i ako su neki takmičari već registrovani na cilju, kreiranje nove startne liste će obrisati postojeće rezultate.

| 😫 Program za ARG takmicenja                                                                           |
|----------------------------------------------------------------------------------------------------|
| File Pomoc Izlaz                                                                                      |
| STATES & OBIES                                                                                        |
| /ERZIJA: 26. juli 2006.                                                                               |
| Unos klubova   Unos takmicara Startna lista   Promjena podataka   Obrada na cilju   Rezultati         |
| Startno vrijeme prve grupe : min : sec :                                                              |
| Vremenski limit : minuta                                                                              |
| Maximalan broj takmicara u jednoj startnoj grupi: 5<br>(minimalno 5. maximalno 11 takmicara po grupi) |
| Napravi startnu listu !                                                                               |
| Stampaj startnu listu !                                                                               |
| <u>NAPOMENA:</u><br>Ako je prije postojala startna lista, onda se ona brise! Svi rezultati se brisu!  |
|                                                                                                    |
|                                                                                                    |
| C:\argo\Novo takmicenje\                                                                              |

Slika 8.

#### Štampanje startne liste

Nakon što je startna lista kreirana moguće ju je isprintati klikom na dugme 'Stampaj startnu listu' (Slika 8). Listu je moguće isprintati i direktno iz fajla startna.txt koji se nalazi u direktoriju određenog takmičenja.

#### Promjena podataka

Klikom na tab '*Promjena podataka*' (Slika 9) moguće je promijeniti određene podatke o nekom takmičaru. Potrebno je unijeti startni broj takmičara čije podatke želimo promijeniti, te kliknuti na dugme *OK*. Postojeći podaci će se prikazati u odgovarajućim poljima. Nakon modifikacije podataka, da bi novi podaci bili spašeni, kliknuti na dugme '*Prihvati promjene*'. Ako se ne žele snimiti promjene kliknuti na dugme '*Odustani*'. Takmičara je moguće izbrisati klikom na dugme '*Izbrisi takmicara*'.

Nakon klika na dugme '*Prihvati promjene*' ili na dugme '*Izbrisi takmicara*', postojeća startna lista i rezultati se brišu tako da je potrebno ponovo kreirati starnu listu.

| STA                                                  |                                                                           | 5 |
|------------------------------------------------------|---------------------------------------------------------------------------|---|
| Program za ARG takmi<br>File Pomoc Izlaz             | cenja                                                                     |   |
| VERZIJA: 26. juli 2006.<br>Unos klubova Unos takmica | :<br>ra   Startna lista   Promiena podataka   Obrada na cilju   Rezultati | 1 |
| Unesite startni broj:                                | OK                                                                        |   |
|                                                      | Kategorija:                                                               |   |

Slika 9.

#### Obrada na cilju

Nakon što su svi podaci unijeti, i napravljena startna lista, moguće je vršiti obradu podataka na cilju. Kliknuti na tab 'Obrada na cilju' (Slika 10). U određena polja unijeti startni broj takmičara, njegovo ciljno vrijeme i broj nađenih predajnika, te kliknuti na dugme OK. Ukoliko su podaci greškom unijeti moguće je kliknuti na dugme 'Ponisti'. Rezultati se automatski ažuriraju. Poredak takmičara se vrši prema važećim propozicijama:

Plasman pojedinog takmičara u svakoj kategoriji zavisi o vremenu u kojem ona ili on završi takmičenje. Najviše se plasiraju takmičari koji za pronalaženje skrivenih predajnika potroše najmanje vremena. Prvo se rangiraju takmičari koji pronađu sve predajnike a zatim oni koji pronađu jedan manje itd. Takmičari koji ne pronađu niti jedan skriveni predajnik ili prekorače vrijeme takmičenja neće biti rangirani.

Plasman ekipa (klubova) po opsezima i generalno se određuje zbrajanjem rezultata takmičara iz sastava ekipa po kategorijama, tako da se za osvojeno prvo mjesto u kategoriji dobija 15 bodova, za drugo 10, za treće 6, za četvrto 3 i za peto mjesto 1 bod.

| S T F                                                 |                                                                 |
|-------------------------------------------------------|-----------------------------------------------------------------|
| Program za ARG takmicenja<br>File Pomoc Izlaz         |                                                                 |
| ST COL                                                |                                                                 |
| Unos klubova   Unos takmicara   Startna lista   Promj | :<br>jena podataka [Obrada na cilju] Rezultati                  |
| Startnibroj:                                          | sec                                                             |
| Broj nadjenih predajnika :                            | Ako je takmicar odustao,<br>tada se satiminisec stavljaju 0:0:0 |
|                                                       |                                                                 |
|                                                       |                                                                 |
|                                                       |                                                                 |

Slika 10.

#### Praćenje rezultata

Pojedinačne i ekipne rezultate je moguće pratiti klikom na tab 'Rezultati' (Slika 11). Klikom na tabove '*Z15*', '*M15*', '*Z19*', '*M19*', ... '*M50*', '*M60*' moguće je pratiti pojedinačne rezultate po kategorijama, dok se preko taba '*KLUBOVI*' mogu pratiti ekipni rezultati. U tabeli ekipnih rezultata postoji pregled osvojenih mjesta (od 1. do 5.) po klubovima. Ekipni plasman se određuje prema broju osvojenih bodova.

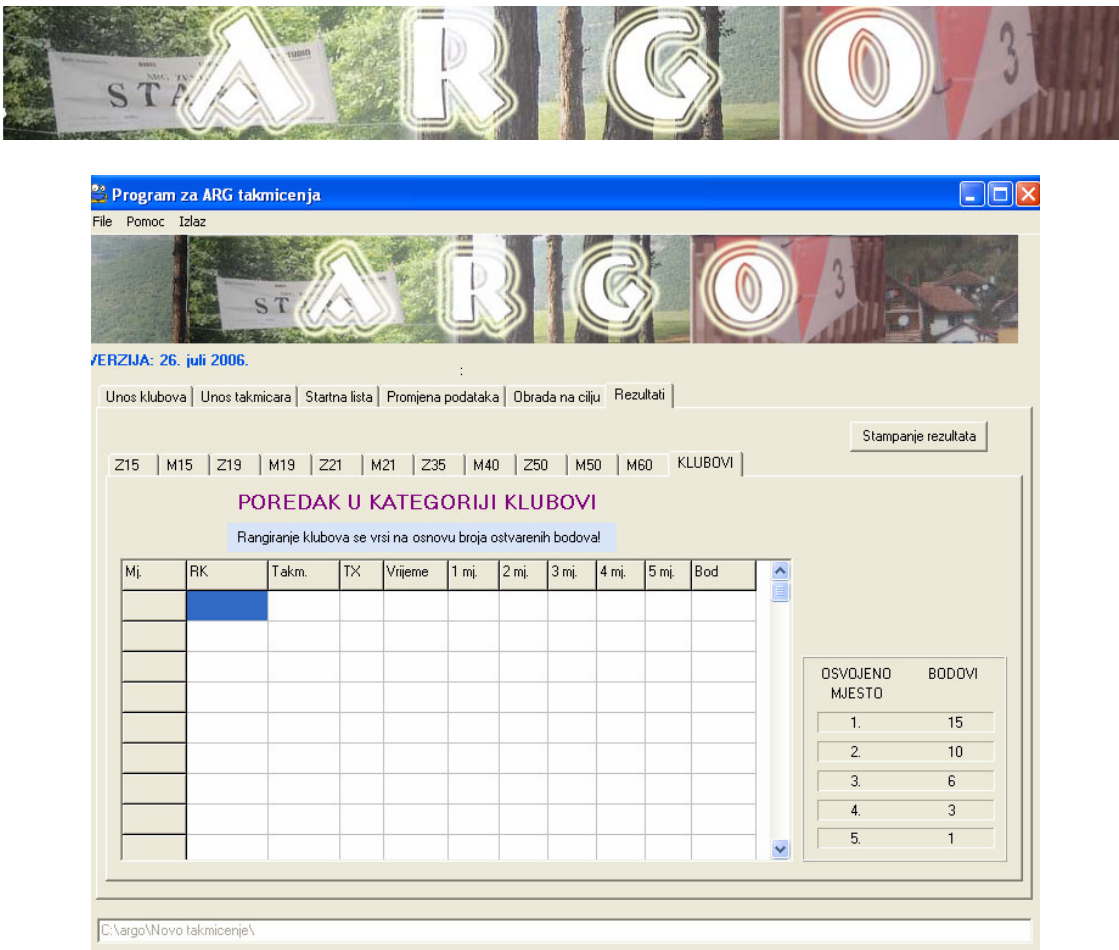

Slika 11.

#### Štampanje rezultata

Rezultate je moguće isprintati na dva načina:

- 1. klikom na dugme 'Štampanje rezultata' (Slika 11)
- 2. u Notepad-u otvoriti fajl rezultati.txt koji se nalazi u direktoriju za tekuće takmičenje, te odabrati *File -> Print...*

#### Autor ARGO programa

Autor programa je Maja Vasić – T95LLI. Ovo je prva verzija programa. Moguća su kasnija poboljšanja. Sve sugestije, prijedlozi i kritike su dobrodošle. Više informacija o samom programu je moguće dobiti preko mail-a: <u>t95lli@yahoo.com</u>